## my Heliotrope User Guide

## **Major PINs**

## **All Major PINs**

- 1. Go to <u>www.purchase.edu/faculty-and-staff/</u>
- 2. Go to Academics
- 3. Go to MyHeliotrope and login with your Purchase College ID and password
- 4. Go to Faculty Services
- 5. Under Additional Resources, select All Major PINs
  - Please note this page may take a few moments to load.
- 6. Select the registration term and click Get Info
- 7. All declared students in your department will appear with the PIN listed on the right.
  - The list is sortable by first and last names by clicking on the column header.
  - If the student does not have a PIN for the term, they no longer need one.

## All Majors PIN List

| Select Term Fall | 2025       | ✓ Ge      | et Info |                                        |        |
|------------------|------------|-----------|---------|----------------------------------------|--------|
| Student ID       | First Name | Last Name |         | Major                                  | Pin    |
|                  |            |           |         | English and Global Literatures,History |        |
|                  |            |           |         | History                                |        |
|                  |            |           |         | History                                | 936668 |
|                  |            |           |         | History                                |        |
|                  |            |           |         | Playwriting and Screenwriting, History |        |
|                  |            |           |         | History                                |        |
|                  |            |           |         | History                                |        |
|                  |            |           |         | History                                |        |
|                  |            |           |         | History                                |        |
|                  |            |           |         | History,Communication                  |        |
|                  |            |           |         | Theatre and Performance, History       |        |
|                  |            |           |         | History                                |        |
|                  |            |           |         | History                                | 909246 |
|                  |            |           |         | History                                |        |
|                  |            |           |         | Playwriting and Screenwriting, History |        |
|                  |            |           |         | History                                | 876466 |
|                  |            |           |         | History                                |        |
|                  |            |           |         | History                                | 235503 |